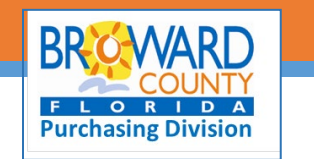

# BPRO Powered by Bonfire Vendor FAQs

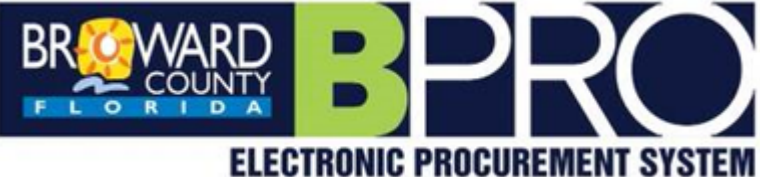

#### Question

Answer

| Setting Up an Account                                                                                                    |                                                                                                    |
|----------------------------------------------------------------------------------------------------|----------------------------------------------------------------------------------------------------|
| I am registered on Bonfire but I do not<br>pay for leads or premium services.                                                     | Vendors DO NOT have to pay for "leads" in Bonfire. Bonfire<br>offers additional services which are NOT required for<br>accessing Broward County Board of County Commissioner<br>solicitations.                                                                                                    |
| What is the navigation to Register?                                                                                               | Broward.bonfirehub.com or via the link from <u>Purchasing</u><br><u>Division webpage</u> .<br>Click Registration button in top right corner                                                                                                    |
| How do I register my company?                                                                                                    | Click Register in the top right corner > type organization<br>name > administrator name, email address, email address<br>again > click create account.<br>You will need to verify your email address though an email<br>received by Bonfire. Then you can return to your profile and<br>add company details. |
| How do I edit information in BPRO once<br>registered? For example, I need to add<br>that we are CBEs. Or add/edit NAICS<br>codes? | In your account profile:<br>Select changes > click login > select Profile option in top right<br>> click on settings in the drop-down<br>> navigate through the setting tabs in the left column to<br>update business information.                                                                           |
| Does the first person to register<br>automatically become the<br>'Administrator'?                                                 | Yes. The first person to register your company should be a staff member that would be managing the profiles for your company.                                                                                                    |
| How do I know whether I'm registered with Broward County?                                                                         | Log into Bonfire portal:<br>Click Settings > Global Vendor Record > Manage My<br>Organization.<br>Go to profile drop down, on Account Details page > click on<br>My Agencies, all agencies you are registered with will be<br>listed.                                                                        |
| Can each end user have a unique password?                                                                                         | Yes, the Administrator for your organization will invite<br>through an email. When you receive the invitation, set up<br>your individual password through the link in the email.                                                                                                    |
| Are the commodity codes associated with the individual account profile or on the company?                                         | The commodity codes are associated with the company profile.                                                                                                    |

| Can you invite users that already have a | Yes, users can have accounts in multiple portals. If the user                     |  |  |
|------------------------------------------|-----------------------------------------------------------------------------------|--|--|
| Bonfire user account?                    | happens to have multiple profiles with the same                                   |  |  |
|                                          | organization, the accounts can be merged.                                         |  |  |
|                                          | Contact Bonfire: <a href="mailto:support@gobonfire.com">support@gobonfire.com</a> |  |  |
| Do not see my Country in registration.   | At the list of Countries Other option, a field will open                          |  |  |
|                                          | allowing the Country name to be typed if it is not listed.                        |  |  |

### Solicitations in BPRO

| Is the question feature closed after the | Each solicitation will specify the Question & Answer period      |
|------------------------------------------|------------------------------------------------------------------|
| question period closing date?            | and the deadline will be advertised in the solicitation. Not all |
|                                          | solicitations will have a Question & Answer period.              |
| If you currently have a blanket PO will  | No, this platform is not used for Purchase Orders. However,      |
| you be using this portal?                | if we needed to issue a new solicitation for those services,     |
|                                          | we would use BPRO.                                               |
| Will bids continue to be sealed?         | All solicitations in Bonfire are sealed until solicitation Close |
|                                          | Date. It is not possible for Broward County or anyone using      |
|                                          | Bonfire to see anything prior to the solicitation Close Date.    |
| What happens during the public bid       | Broward County Purchasing Division will conduct a live bid       |
| opening process?                         | opening which can be viewed in Webex, accessed via our           |
|                                          | webpage, Broward.org/Purchasing.                                 |
|                                          | During the live process, each bid will individually be released, |
|                                          | a bid tabulation will display during the process that lists all  |
|                                          | responding vendors and the amount each vendor proposed.          |
| What is the best method to connect       | Pre-Bid Meetings: Attend the pre-bid meetings and                |
| with Prime contractors to discuss        | introduce yourself to the prime subcontractor. All pre-bid       |
| subcontracting opportunities?            | meeting attendees are posted in the solicitation which is        |
|                                          | another way to determine which prime vendors are                 |
|                                          | interested in the solicitation allowing you to reach out to the  |
|                                          | vendors.                                                         |
|                                          | List your firm as an Interested Subcontractor on the             |
|                                          | Solicitation: In the BPRO Project list, select View Opportunity  |
|                                          | button for the opportunity of interest > Select Interested       |
|                                          | Contractors > Select Prime Subcontractor Form in                 |
|                                          | Submissions and Prime/Subcontractor Form > Enter your            |
|                                          | information and list your products or services.                  |
| How does this new process effect         | Current business will not be changed, new solicitations will     |
| current contracts with Broward County    | be solicitated in BPRO.                                          |

## Bonfire Technical Support

| My account settings screen does not | The BPRO portal is set up to include this feature, reach out |
|-------------------------------------|--------------------------------------------------------------|
| include commodities                 | to: <u>support@gobonfire.com</u> with a screenshot.          |

## Broward County Purchasing Division Support

| How                                  | do |  | confirm | details | or  | ask | Contact the Project Owner via the email listed in the |
|--------------------------------------|----|--|---------|---------|-----|-----|-------------------------------------------------------|
| questions related to a solicitation? |    |  |         |         | on? |     | solicitation or call (954) 357-6066.                  |